## Access your Student's Self Service Record – Proxy

\*\*Your student must first provide you with proxy access to their account before you can complete these steps. Proxy (third-party) permissions can be full, partial, or none. Students are NOT required to grant proxy (third-party) access, and students can add, remove, or edit the permissions granted to a proxy (third-party) at any time.\*\*

1) To access this service, visit <u>https://www.aquinas.edu/offices/business-office/student-accounts/index.html</u> and click on the 'Self Service Portal' link on the left side of the page.

| Student Accounts                                                                       | rudent Accounts / Third Party Portal FAQ                                                                                                    |
|----------------------------------------------------------------------------------------|----------------------------------------------------------------------------------------------------|
| IN THIS SECTION Student Accounts Payment Options                                       | <b>Self Service Portal FAQs</b><br>The <u>Self Service Portal</u> allows students to grant third-party individuals access to their student records.                                                                                                    |
| Payment Plans FAQs Tax Information Additional Information Policies Self-Service Portal | <b>Who do I contact for help?</b><br>If you are having difficulty logging into the system or have forgotten your username and password, please contact the Aquinas College ITS Helpdesk at (616) 632-2050. Please have your student's name, your relationship to them, and your student's ID ready. |
| Self-Service FAQs                                                                      | For questions concerning your student's bill or account balance, please contact Student                                                                                                    |

- 2) Log-in using the username and password provided to you via the email from MyAQThirdPartyPortal@aquinas.edu
  - a. Enter username and click 'Continue'

| Sign In   |  |  |  |
|-----------|--|--|--|
| User name |  |  |  |
| meastrem  |  |  |  |
| Continue  |  |  |  |

b. Enter password and click 'Sign In'

| Sign In   |  |  |  |
|-----------|--|--|--|
| User name |  |  |  |
| meastrem  |  |  |  |
| Password  |  |  |  |
| ······    |  |  |  |
| Sign In   |  |  |  |

c. Retrieve the verification code sent to your email, enter the verification code in the 'Enter Verification Code' field, and click 'Submit'

| \                                             | /erify Sign In                                                                                                    |                                                                                       |  |
|-----------------------------------------------|----------------------------------------------------------------------------------------------------|---------------------------------------------------------------------------------------|--|
| We have<br>to valida<br>navigate<br>the verif | sent you an email that you will use<br>te your sign in. Do not refresh or<br>away from this form until you have<br>ication code to enter below.                                       |                                                                                       |  |
| Enter Ve                                      | rification Code                                                                                                    |                                                                                       |  |
| С                                             | ancel Submit                                                                                                    |                                                                                       |  |
|                                               |                                                                                                    |                                                                                       |  |
| ÷                                             |                                                                                                    |                                                                                       |  |
|                                               | Your Verification Code 🔉 Inbox                                                                                                    | 8                                                                                     |  |
|                                               | registrar@aquinas.edu<br>to me 👻                                                                                                    |                                                                                       |  |
|                                               | Hello, There has been a login attempt to your accou                                                                                                    | nt. If this was you, please enter the Verification Code below to continue logging in. |  |
|                                               | If this was not you, please notify your system administrator immediately and change your password. Aquinas College will never contact you for this code. Do not share it with anyone. |                                                                                       |  |
|                                               | Verification Code: 4LRJCT6K                                                                                                    |                                                                                       |  |
|                                               | Forward (                                                                                                    |                                                                                       |  |

3) Once logged in, you will see your name and your student's name. Click on your student's name and click 'Continue'

| Person Proxy                                                                     |          |  |  |  |  |
|----------------------------------------------------------------------------------|----------|--|--|--|--|
| Welcome to Colleague Self-Service! Select the person's account you want to view: |          |  |  |  |  |
| You                                                                              |          |  |  |  |  |
|                                                                                  |          |  |  |  |  |
| Cancel                                                                           | Continue |  |  |  |  |

4) The options you see will vary depending on the permission/access your student granted.

| Self Service                                                                               | A → Sign out ⑦ Help                                                                                                    |  |  |  |  |
|--------------------------------------------------------------------------------------------|----------------------------------------------------------------------------------------------------|--|--|--|--|
| Mindy acting on behalf of Change User                                                      |                                                                                                    |  |  |  |  |
| Hello, Welcome to Colleague Self-Service!<br>Choose a category to get started.             |                                                                                                    |  |  |  |  |
| Student Finance     View your latest statement and make a payment online.                  | Financial Aid     View the Financial Aid Hub Information as a student would so you can help the student answer any questions. |  |  |  |  |
| Tax Information<br>Change your consent for e-delivery of tax information.                  | Grades<br>View your grades by term.                                                                                           |  |  |  |  |
| ID 2000-2023 Ellucian Company L.P. and its affiliates. All rights reserved. <u>Privacy</u> |                                                                                                    |  |  |  |  |